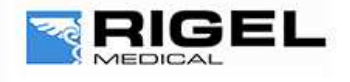

Innovating Together

# Downloading data from Rigel device to PC

#### Equipment required:

- Rigel device
- PC/Laptop
- Bluetooth connectivity or RS 232 cable
- DataTransfer.exe for file transfer

There are 3 ways to send test results from the Rigel device to a PC:

- 1) Bluetooth connection
- 2) Serial connection using the RS 232 cable
- 3) USB (Only applicable for Performance Analysers)

#### **Bluetooth connection**

To download via Bluetooth the download is always initiated by the Rigel tester and can be saved as:

- i. Text file
- ii. Csv file
- iii. To Med-eBase as SSS file (Details of this can be found in Application Note 0038)

Make sure the PC and Rigel device are paired via Bluetooth Favourites on the device

#### Note:

Bluetooth pairing is described in Application Note 0035 On the first time paring a device to the PC a request may appear on the PC for confirmation of the pass key. This is set to 0000 (4 zeroes) as default.

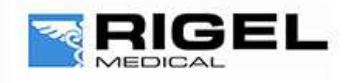

# Innovating Together

#### For 288 and Sim Range test instruments

- 1) Select  $F_4 \xrightarrow{\bullet}$  and then D Data transfer.
- 2) On the PC, open the DataTransfer.exe program (This is available as a free download from rigelmedical.com).
- 3) Select Capture then start capture.

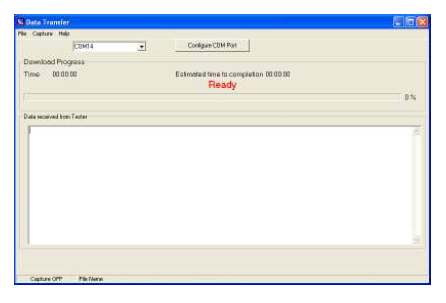

4) Choose a save name and location and change the file type to either .csv or .txt and press Save

| iave As                |                                       |                                                                                                    |  |         | 2    |
|------------------------|---------------------------------------|----------------------------------------------------------------------------------------------------|--|---------|------|
| Save in                | My Documen                            | bi internet internet interne |  | + 8 8 8 |      |
| My Recent<br>Documents | g Mry Conputer<br>™Mry Network Places |                                                                                                    |  |         |      |
| My Documents           |                                       |                                                                                                    |  |         |      |
| My Computer            |                                       |                                                                                                    |  |         |      |
| My Network             | File game:                            | EXAMPLE                                                                                                    |  | •       | Save |
| Disease                |                                       |                                                                                                    |  |         |      |

- 5) Back on the Rigel device select D Download to PC then F4 🖌 to confirm
- 6) An hour glass appears in the right hand corner while the Rigel device pairs with the PC Bluetooth and should turn to a Bluetooth sign when it is connected.
- 7) F4 Send to start sending data from the tester.
- 8) Once the transfer of data is complete go to the Datatransfer.exe program select Capture then stop capture.
- 9) The data will now be saved in your chosen location as either a csv or txt file.

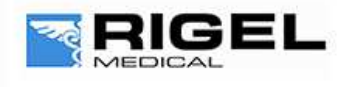

# Innovating Together

For Performance Analysers (Uni-Therm)

1) Select Menu, then Data and Transfer Data

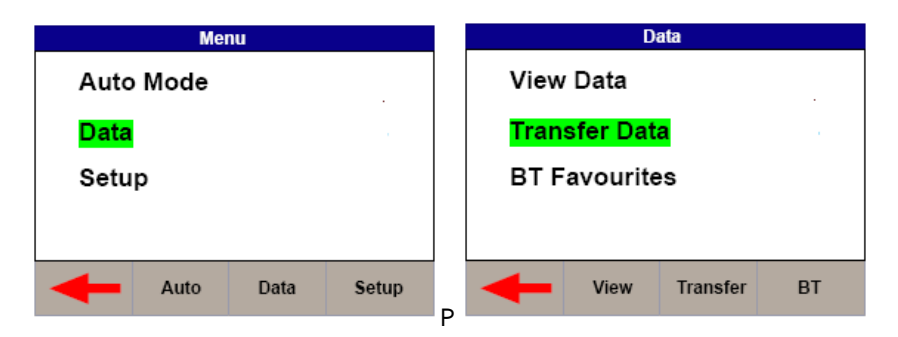

- 2) Then follow steps 2 to 4 from previously.
- 3) On the Uni-Therm press F2 Format to change the file format to either CSV Full or CSV Summary for transfer to PC.
- 4) Press F3 Port to change the download

| Data Transfer     |               |  |  |  |  |  |
|-------------------|---------------|--|--|--|--|--|
| Number Of Records | 1             |  |  |  |  |  |
| Pc Status         | Connected     |  |  |  |  |  |
| Port Option       | USB           |  |  |  |  |  |
| Operation         | CSV Full      |  |  |  |  |  |
|                   |               |  |  |  |  |  |
|                   |               |  |  |  |  |  |
| Form              | at Port Start |  |  |  |  |  |

port to Bluetooth.

- 5) Press F4 START to begin the transfer.
- 6) When the Data Transfer is complete follow steps 8 and 9 from previously.

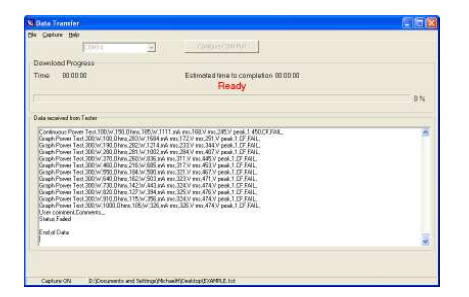

#### Serial connection using the RS 232 cable

To download using RS 232 the connection use the same method as for Bluetooth however the COM port will always be through COM1.

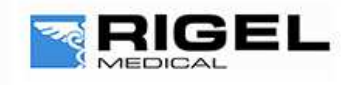

**Innovating Together** 

#### USB connection Performance Analysers only (Uni-Therm

- 1) Install the ERT1557USB driver. (This driver is available as part of the Uni-Therm firmware download, or on request from <a href="support@rigelmedical.com">support@rigelmedical.com</a>)
- 2) Connect the USB lead between the Rigel unit and the PC.
- 3) Select Menu, then Data and Transfer Data
- 4) Select F<sub>2</sub> Format and change it to USB.

| Data Transfer                                                                                                    |           |       |  |  |  |  |
|----------------------------------------------------------------------------------------------------|-----------|-------|--|--|--|--|
| Number Of Records                                                                                                    |           | 1     |  |  |  |  |
| Pc Status                                                                                                    | Connected |       |  |  |  |  |
| Port Option                                                                                                    | USB       |       |  |  |  |  |
| Occurring Control of Control of C | 001/5-11  |       |  |  |  |  |
| Operation                                                                                                    | CSV Full  |       |  |  |  |  |
|                                                                                                    |           |       |  |  |  |  |
|                                                                                                    |           |       |  |  |  |  |
| Form                                                                                                    | at Port   | Start |  |  |  |  |

- 5) Open DataTransfer.exe and select COM1 from the drop down menu and then set the Bits per second field to 115200 and click Apply.
- 6) Follow the steps from previously using Datatransfer.exe program

End